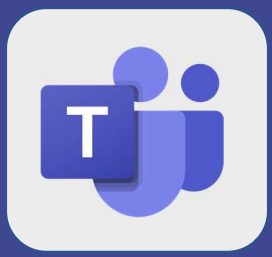

## Teams : Rejoindre une réunion

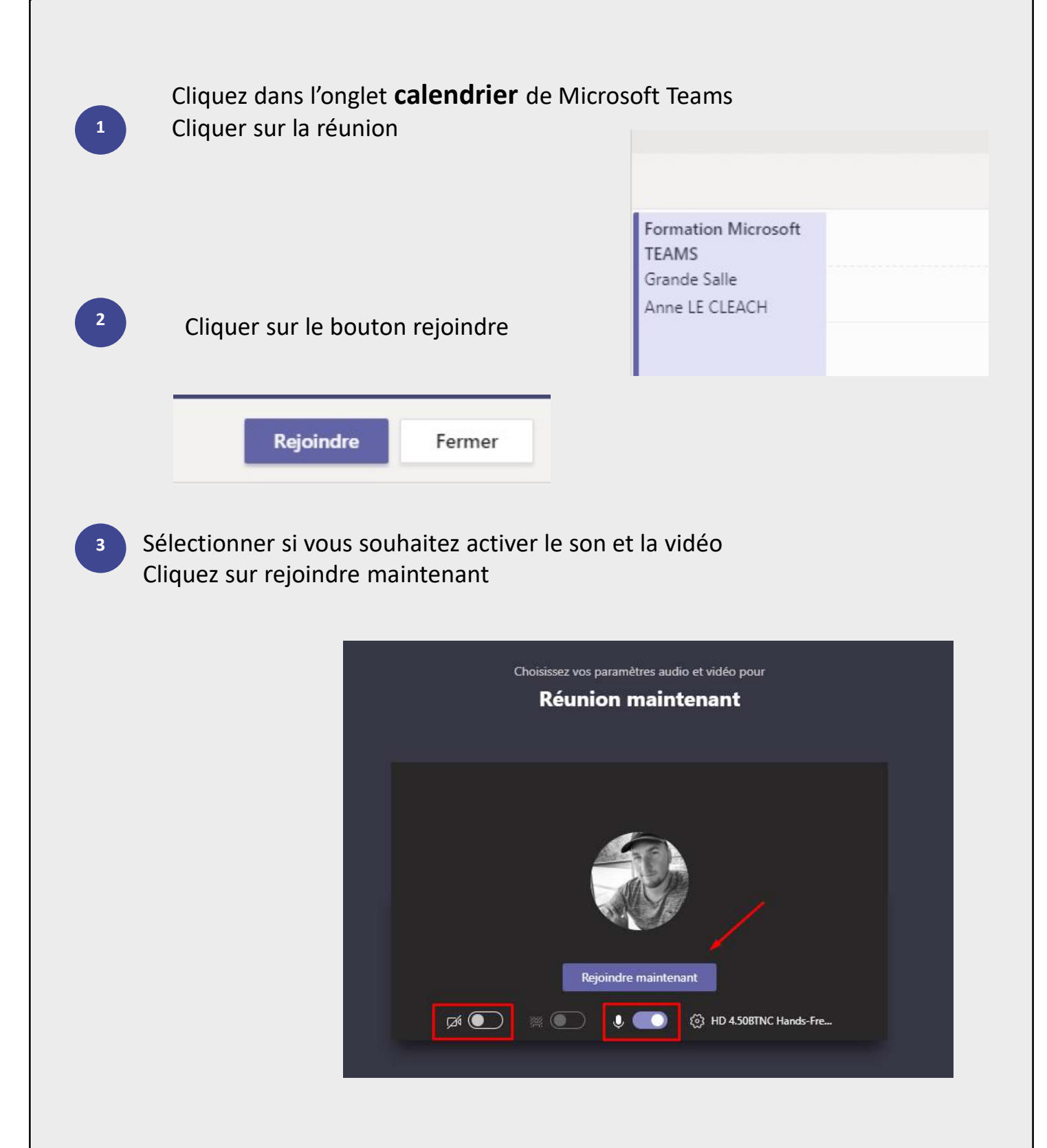